## Elmo Video Grabber Installation Instructions

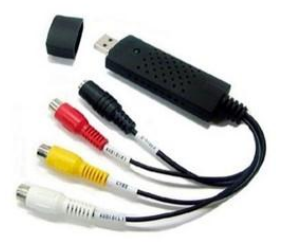

The video capture device allows your elmo to work like a webcam for video conferencing.

- 1. **\*\*IMPORTANT\*\*** Unplug the video grabber from the back of the computer.
- 2. Open the App Depot and run the GrabberDriver Install program.

| Area: All Are                 | as                            | •                              |               |                       |   |
|-------------------------------|-------------------------------|--------------------------------|---------------|-----------------------|---|
| Category: All Ca              | tegories                      | •                              |               |                       |   |
| The following programs are av | ailable for both operating sy | stem deployment and software d | listribution: |                       |   |
| Program Name 🛛 🛆              | Next Run Time                 | Last Run Time                  | Last Status   | Туре                  | - |
| GIMP - Install                |                               |                                |               | Software Distribution |   |
| Google Sketchup 8 - In        |                               |                                |               | Software Distribution |   |
| GrabberDriver - Install       |                               |                                |               | Software Distribution |   |
| 🔲 HEAT 8.04.1 - Install       |                               | 9/2/2011 11:27:45 AM           | Successful    | Software Distribution | Ε |
|                               |                               |                                |               |                       | 1 |

- 3. The USB 2.0 ATV install wizard will open. Click the Install button.
- 4. A windows security message will appear. Click Install this driver software anyway.

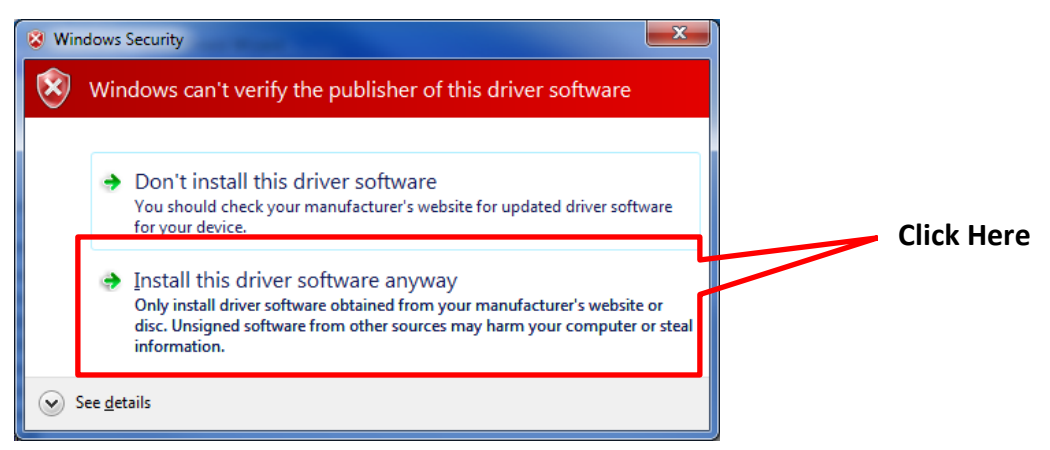

- 5. Click Finish.
- 6. You must restart your computer. Click Finish again to restart your computer.
- 7. To complete the installation, log back into your computer and reconnect the video grabber.

## Additional Troubleshooting Tips

- 1. Open **Device Manager** on your computer. (*Start Enter "Device Manager" in the search box Click* on Device Manager from the search results).
- 2. Under **Other devices** you will see **Unknown device**.
- 3. Right-click Unknown Device and click Update Driver Software...
- 4. Select Search Automatically for updated driver software.

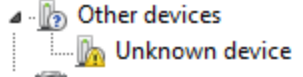